| 1 Pro                                                                                                    | duction Introduction                                                                                                    | 1                                                                                                    |
|----------------------------------------------------------------------------------------------------|----------------------------------------------------------------------------------------------------|----------------------------------------------------------------------------------------------------|
| 1                                                                                                    | 1.1 Product Overview                                                                                                    | 1                                                                                                    |
| 1                                                                                                    | 1.2 Product Size                                                                                                    | 2                                                                                                    |
| 1                                                                                                    | 1.3 Product Features                                                                                                    | 2                                                                                                    |
| 1                                                                                                    | 1.4 Basic System Architecture                                                                                                    | 2                                                                                                    |
| 2 Ins                                                                                                    | tallation                                                                                                    | 3                                                                                                    |
| 2                                                                                                    | 2.1 Part List                                                                                                    | 3                                                                                                    |
| 2                                                                                                    | 2.2 Mounting instructions                                                                                                    | 3                                                                                                    |
| 2                                                                                                    | 2.3 Battery connection                                                                                                    | 5                                                                                                    |
| 2                                                                                                    | 2.4 Grid connection and backup load connection                                                                                                    | .7                                                                                                    |
| 2                                                                                                    | 2.5 PV Connection                                                                                                    | 8                                                                                                    |
| 2                                                                                                    | 2.6 CT Connection                                                                                                    | 9                                                                                                    |
| 2                                                                                                    | 2.7 Earth Connection(mandatory)                                                                                                    | 9                                                                                                    |
| 2                                                                                                    | 2.8 WIFI Connection 1                                                                                                    | 0                                                                                                    |
| 2                                                                                                    | 2.9 Wiring System for Inverter 1                                                                                                    | 0                                                                                                    |
| 2                                                                                                    | 2.10 Single phase(230Vac) parallel connection diagram1                                                                                                    | 2                                                                                                    |
|                                                                                                    |                                                                                                    |                                                                                                    |
| 3 Оре                                                                                                    | eration1                                                                                                    | 2                                                                                                    |
| 3 Ope                                                                                                    | eration                                                                                                    | <b>2</b><br>.2                                                                                                    |
| 3 Ope<br>3                                                                                                    | eration                                                                                                    | <b>2</b><br>.2<br>.2                                                                                                    |
| 3 Ope                                                                                                    | aration                                                                                                    | <b>2</b><br>.2<br>.2<br><b>3</b>                                                                                                    |
| 3 Ope<br>3<br>3<br>4 Mai<br>2                                                                                      | aration       1         3.1 Power ON/OFF       1         3.2 Operation and Display Panel       1         in Screen       1         4.1 Touch screen operation flow chart       1                                                                                                    | <b>2</b><br>.2<br>.2<br><b>3</b><br>.3                                                                                                    |
| 3 Ope<br>3<br>3<br>4 Mai<br>2                                                                                      | aration       1         3.1 Power ON/OFF       1         3.2 Operation and Display Panel       1         in Screen       1         4.1 Touch screen operation flow chart       1         4.2 Main User Interface       1                                                                                                    | <b>2</b><br>.2<br>.2<br>.3<br>.3                                                                                                    |
| 3 Ope<br>3<br>4 Mai<br>2<br>2                                                                                      | aration       1         3.1 Power ON/OFF       1         3.2 Operation and Display Panel       1         in Screen       1         4.1 Touch screen operation flow chart       1         4.2 Main User Interface       1         4.3 System Setup Menu       1                                                                                                    | 2<br>.2<br>.3<br>.5                                                                                                    |
| 3 Ope<br>3<br>4 Mai<br>2<br>2<br>2                                                                                 | aration       1         3.1 Power ON/OFF       1         3.2 Operation and Display Panel       1         in Screen       1         4.1 Touch screen operation flow chart       1         4.2 Main User Interface       1         4.3 System Setup Menu       1         4.4 Basic Setup Menu       1                                                                                                    | <b>2</b><br>.2<br>.3<br>.5<br>.9                                                                                                    |
| 3 Ope<br>3<br>4 Mai<br>2<br>2<br>2<br>2                                                                            | aration       1         3.1 Power ON/OFF       1         3.2 Operation and Display Panel       1         in Screen       1         4.1 Touch screen operation flow chart       1         4.2 Main User Interface       1         4.3 System Setup Menu       1         4.4 Basic Setup Menu       1         4.5 Battery Setup Menu       1                                                                                                    | <b>2</b><br>.2<br>.3<br>.3<br>.9<br>.9                                                                                                    |
| 3 Ope<br>3<br>4 Mai<br>2<br>2<br>2<br>2<br>2<br>2<br>2<br>2<br>2<br>2<br>2<br>2<br>2<br>2<br>2<br>2<br>2<br>2<br>2 | aration       1         3.1 Power ON/OFF       1         3.2 Operation and Display Panel       1         in Screen       1         4.1 Touch screen operation flow chart       1         4.2 Main User Interface       1         4.3 System Setup Menu       1         4.4 Basic Setup Menu       1         4.5 Battery Setup Menu       1         4.6 System Work Mode Setup Menu       2                                                                                                    | 2<br>.2<br>.3<br>.3<br>.9<br>.9                                                                                                    |
| 3 Ope<br>3<br>4 Mai<br>2<br>2<br>2<br>2<br>2<br>2<br>2<br>2<br>2<br>2<br>2<br>2<br>2<br>2<br>2<br>2<br>2<br>2<br>2 | Paration       1         3.1 Power ON/OFF       1         3.2 Operation and Display Panel       1         1       1         1       5         1       1         1       1         1       1         1       1         1       1         1       1         1       1         1       1         1       1         1       1         1       1         1       1         1       1         1       1         1       1         1       1         1       1         1       1         1       1         1       1         1       1         1       1         1       1         1       1         1       1         1       1         1       1         1       1         1       1         1       1         1       1         1       1         1< | <b>2</b><br>.2<br>.3<br>.3<br>.9<br>.9<br>.9                                                                                                    |
| 3 Ope<br>3<br>4 Mai<br>2<br>2<br>2<br>2<br>2<br>2<br>2<br>2<br>2<br>2<br>2<br>2<br>2<br>2<br>2<br>2<br>2<br>2<br>2 | aration       1         3.1 Power ON/OFF       1         3.2 Operation and Display Panel       1         an Screen       1         in Screen       1         4.1 Touch screen operation flow chart       1         4.2 Main User Interface       1         4.3 System Setup Menu       1         4.4 Basic Setup Menu       1         4.5 Battery Setup Menu       1         4.6 System Work Mode Setup Menu       2         4.7 Grid Setup Menu       2         4.8 Generator Port Use Setup Menu       2                                                                                                    | <b>2</b><br>.2<br>.3<br>.5<br>.9<br>.9<br>.9<br>.1<br>.4                                                                                                    |
| 3 Ope<br>3<br>4 Mai<br>2<br>2<br>2<br>2<br>2<br>2<br>2<br>2<br>2<br>2<br>2<br>2<br>2<br>2<br>2<br>2<br>2<br>2<br>2 | aration       1         3.1 Power ON/OFF       1         3.2 Operation and Display Panel       1         ain Screen       1         4.1 Touch screen operation flow chart       1         4.2 Main User Interface       1         4.3 System Setup Menu       1         4.4 Basic Setup Menu       1         4.5 Battery Setup Menu       1         4.6 System Work Mode Setup Menu       2         4.7 Grid Setup Menu       2         4.8 Generator Port Use Setup Menu       2         4.9 Advanced Functions       2                                                                                                    | <b>2</b><br>.2<br>.3<br>.5<br>.9<br>.9<br>.9<br>.1<br>.4<br>.2<br>.2<br>.2<br>.2<br>.2<br>.3<br>.5<br>.9<br>.9<br>.2<br>.2<br>.2<br>.2<br>.2<br>.2<br>.2<br>.2<br>.2<br>.2<br>.2<br>.2<br>.2 |
| 3 Ope<br>3<br>4 Mai<br>2<br>2<br>2<br>2<br>2<br>2<br>2<br>2<br>2<br>2<br>2<br>2<br>2<br>2<br>2<br>2<br>2<br>2<br>2 | aration       1         3.1 Power ON/OFF       1         3.2 Operation and Display Panel       1         a.2 Operation and Display Panel       1         in Screen       1         4.1 Touch screen operation flow chart       1         4.1 Touch screen operation flow chart       1         4.2 Main User Interface       1         4.3 System Setup Menu       1         4.4 Basic Setup Menu       1         4.5 Battery Setup Menu       1         4.6 System Work Mode Setup Menu       2         4.7 Grid Setup Menu       2         4.8 Generator Port Use Setup Menu       2         4.9 Advanced Functions       2         4.10 Device Info Setup Menu       2                                                                        | <b>2</b><br>.2<br>.2<br>.3<br>.5<br>.9<br>.9<br>.9<br>.1<br>.4<br>.2<br>.7<br>.7                                                                                                    |
| 3 Ope<br>3<br>4 Mai<br>2<br>2<br>2<br>2<br>2<br>2<br>2<br>2<br>2<br>2<br>2<br>2<br>2<br>2<br>2<br>2<br>2<br>2<br>2 | aration       1         3.1 Power ON/OFF       1         3.2 Operation and Display Panel       1         3.2 Operation and Display Panel       1         in Screen       1         4.1 Touch screen operation flow chart       1         4.1 Touch screen operation flow chart       1         4.2 Main User Interface       1         4.3 System Setup Menu       1         4.4 Basic Setup Menu       1         4.5 Battery Setup Menu       1         4.6 System Work Mode Setup Menu       2         4.7 Grid Setup Menu       2         4.8 Generator Port Use Setup Menu       2         4.9 Advanced Functions       2         4.10 Device Info Setup Menu       2         11 Information and processing       2                          | <b>2</b> 2 2 3 3 3 5 5 9 9 9 9 1 1 4 4 6 6 7 7 7 <b>8</b>                                                                                                    |

#### **Table Of Contents**

# **1** Production Introduction

### **1.1 Product Overview**

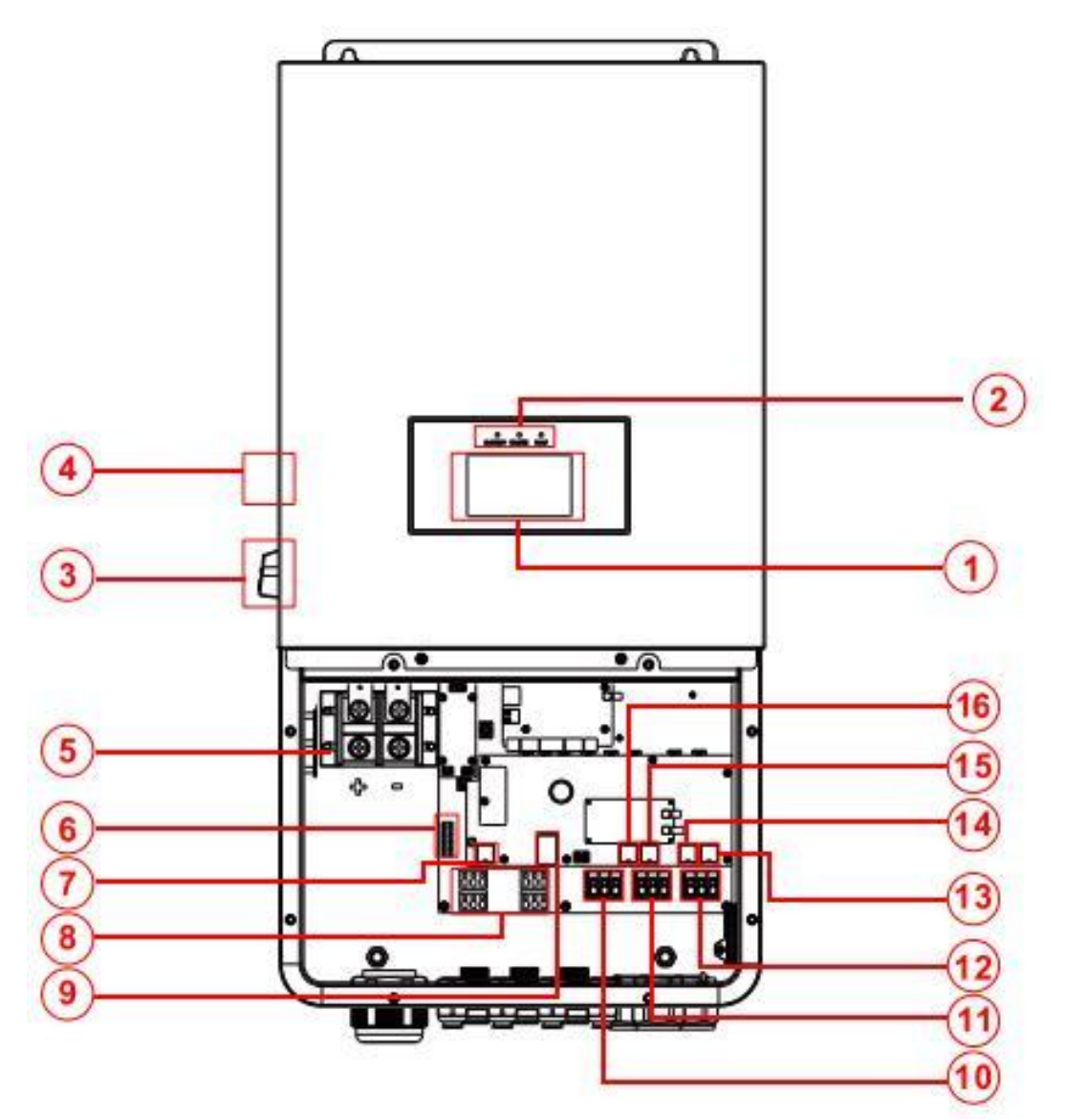

- 1: LCD display
- 2: Inverter Indicators
- 3: DC Switch
- 4: Power on/off button
- 5: Battery input connectors
- 6: Function Port
- 7: DRMS Port
- 8: PV input with three MPPT

- 9: Burn port
- 10: Grid
- 11: Generator input
- 12: Load
- 13: Parallel-A port
- 14: Parallel-B port
- 15: Computer Port
- 16: BMS port

#### **1.2 Product Size**

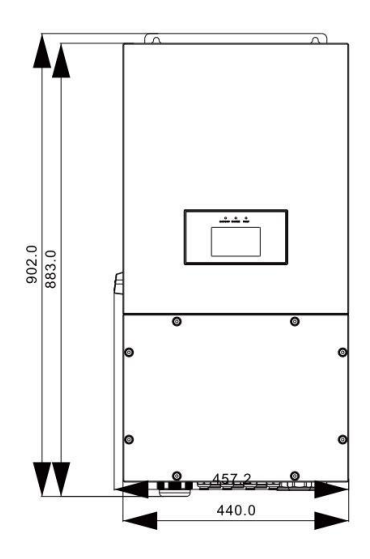

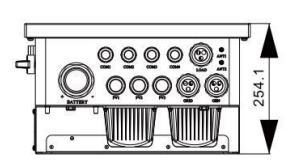

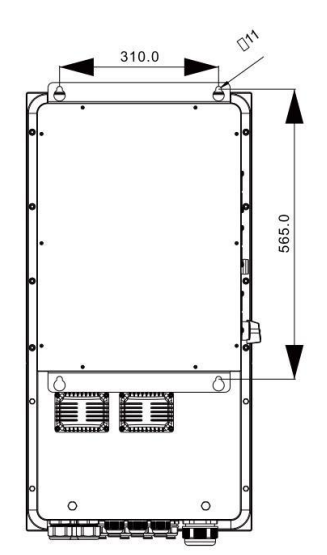

#### **Inverter Size**

#### **1.3 Product Features**

- Supports Single phase 220Vac、230Vac、240Vac
- Self-consumption and feed-in to the grid.
- Auto restart while AC is recovering.
- Programmable supply priority for battery or grid.
- Programmable multiple operation modes: On grid, off grid and UPS.
- Configurable battery charging current/voltage based on applications by touch screen setting.
- Configurable AC/Solar/Generator Charger priority by touch screen setting.
- Compatible with mains voltage or generator power.
- Overload/over temperature/short circuit protection.
- Smart battery charger design for optimized battery performance.
- Supporting WIFI monitoring and build-in 3 strings of MPP trackers
- Smart settable three stages MPPT charging for optimized battery performance.
- Time of use function.

#### **1.4 Basic System Architecture**

The following illustration shows basic application of this inverter.

It also includes following devices to have a Complete running system.

- Generator or Utility
- PV modules

Consult with your system integrator for other possible system architectures depending on your requirements.

This inverter can power all kinds of appliances in home or office environment, including motor type appliances such as refrigerator and air conditioner.

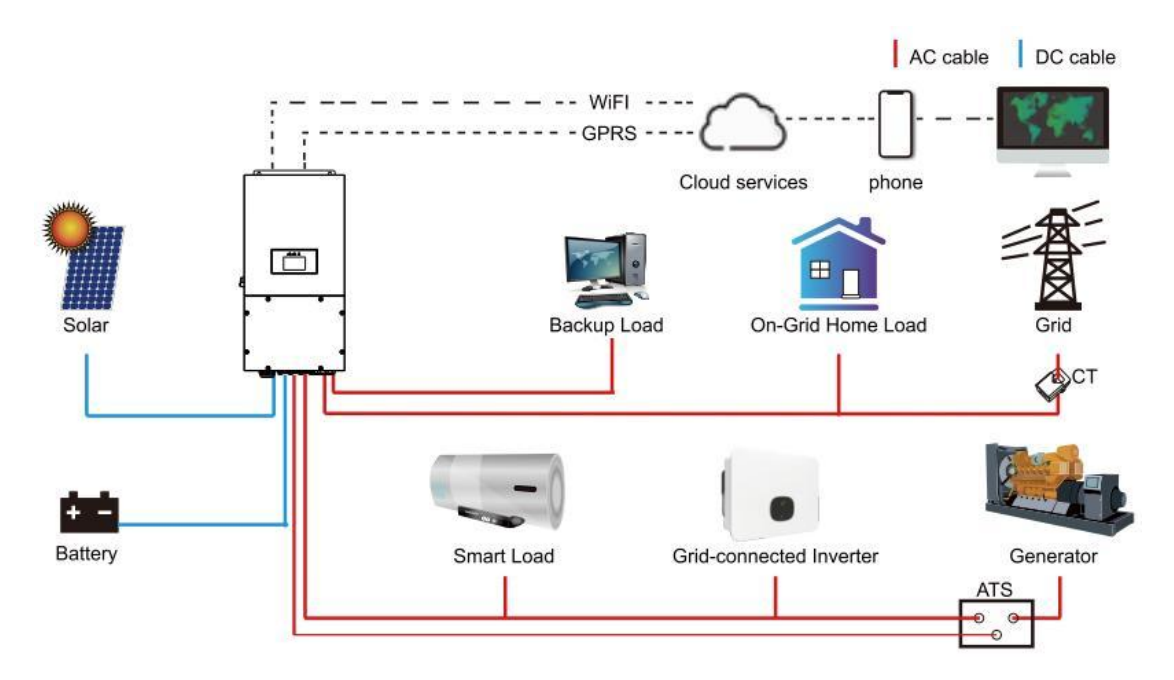

# 2 Installation

## 2.1 Part List

Check the equipment before installation. Please make sure nothing is damaged in the package.

You should have received the items in the following package:

Hybrid inverter x1 User manual x1 Locating hole diagram x1 Quick Installation Manual x1 Stainless steel anti-collision bolt M8×80 x4 Battery temperature sensor x1 Tube terminal :6AWG x6,10AWG x12 Fuse x1 CTx1

### **2.2 Mounting instructions**

#### **Installation Precaution**

This Hybrid inverter is designed for outdoor use(IP65), Please make sure the installation site meets below conditions:

- · Not in direct sunlight
- <sup>.</sup> Not in areas where highly flammable materials are stored.
- · Not in potential explosive areas.
- · Not in the cool air directly.
- · Not near the television Antenna or antenna cable.
- · Not higher than altitude of about 2000 meters above sea level.
- · Not in environment of precipitation or humidity(>95%)

#### Considering the following points before selecting where to install:

• Please select a vertical wall with load-bearing capacity for installation, suitable for installation on concrete or other non-flammable surfaces, installation is shown below.

- · Install this inverter at eye level in order to allow touch screen display to be read at all times.
- The ambient temperature should be between -25~60°C to ensure optimal operation.
- $\cdot$  Be sure to keep other objects and surfaces as shown in the diagram to guarantee sufficient

heat dissipation and have enough space for removing wires.

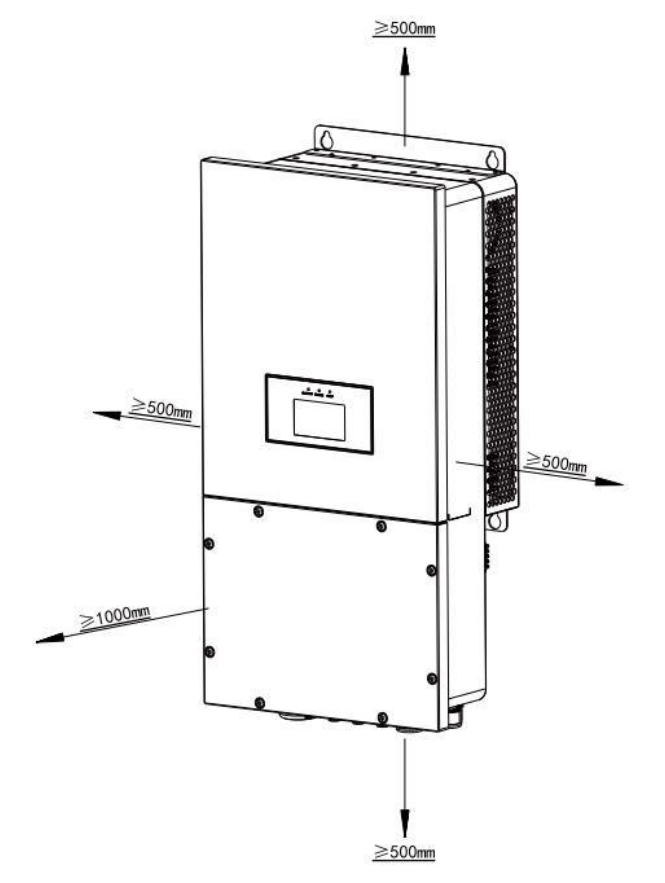

• For proper air circulation to dissipate heat, allow a clearance of approx. 50cm to the side and approx. 50cm above and below the unit. And 100cm to the front.

#### Mounting the inverter

Remember that this inverter is heavy! Please be careful when lifting out from the package.

Choose the recommend drill head to drill 4 holes on the wall, 52-60mm deep.

1. Use a proper hammer to fit the expansion bolt into the holes.

- 2. Carry the inverter and holding it, make sure the hanger aim at the expansion bolt, fix the inverter on the wall.
- 3. Fasten the screw head of the expansion bolt to finish the mounting.

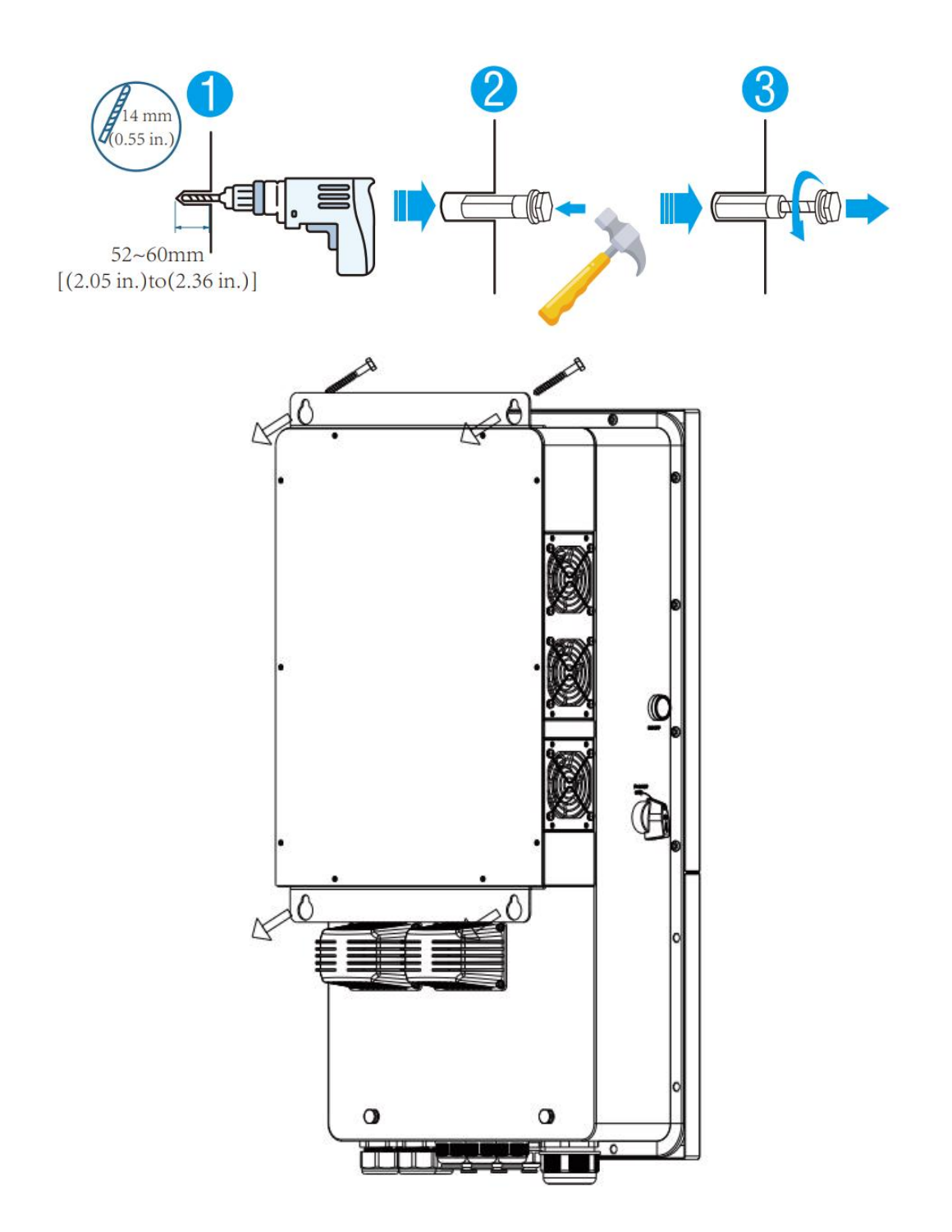

### 2.3 Battery connection

For safe operation and compliance, a separate DC over-current protector or disconnect device is required between the battery and the inverter. In some applications, switching devices may not be required but over-current protectors are still required. Refer to the typical amperage in the table below for the required fuse or circuit breaker size.

| Model            | Wire Size | Cable(m നീ) |
|------------------|-----------|-------------|
| SUNXT-4810KP1-EU | 0AWG      | 53.5        |

#### Attention:

All wiring must be performed by a professional person. Connecting the battery with a suitable cable is important for safe and efficient operation of the system. To reduce the risk of injury, refer to Chart 3-2 for recommended cables.

Please follow below steps to implement battery connection:

1. Please choose a suitable battery cable with correct connector which can well fit into the battery terminals.

2. Use a suitable screwdriver to unscrew the bolts and fit the battery

connectors in, then fasten the bolt by the screwdriver

3. Make sure polarity at both the battery and inverter is correctly connected.

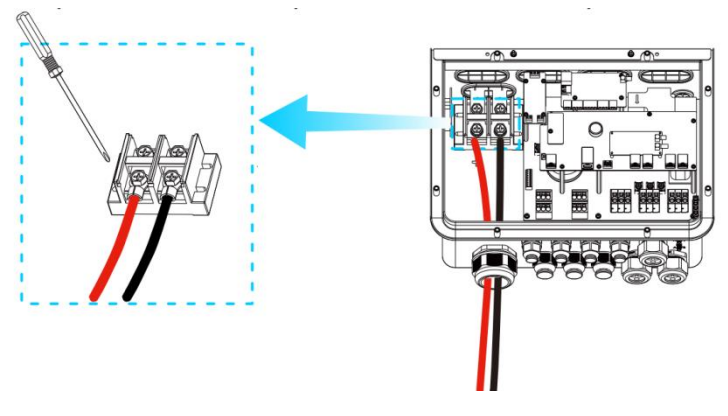

4. In case of children touch or insects go into the inverter, Please make sure the inverter connector is fasten to waterproof position by twist it clockwise.

#### Battery temperature connection for lead-acid battery

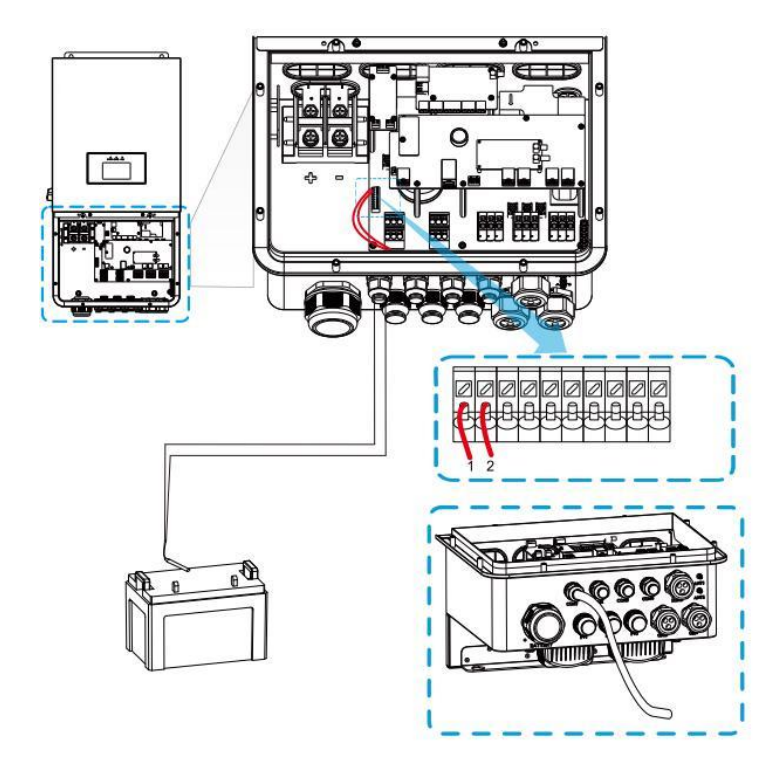

### 2.4 Grid connection and backup load connection

- Before connecting to grid, please install a separate AC breaker between inverter and grid. Also, it is recommended that installs an AC breaker between backup load and inverter. This will ensure the inverter can be securely disconnected during maintenance and fully protected from over current. The recommended of AC breaker is 80A for 10kw.
- There are three terminal blocks with "Grid" "Load" and "GEN" markings. Please do not misconnect input and output connectors.

#### Attention

#### All wiring must be performed by a qualified personnel. It is very important for system safety and efficient operation to use appropriate cable for AC input connection. To reduce risk of injury, please use the proper recommended cable as below.

| Model            | Wire Size | Cable(m നീ) |
|------------------|-----------|-------------|
| SUNXT-4810KP1-EU | 6AWG      | 13.3        |

Recommended Size for AC wires

#### Please follow below steps to implement AC input/output connection:

1. Before making Grid, load and Gen port connection, be sure to turn off AC breaker or disconnector first.

2.Use crimping pliers to press the 6AWG cable onto the attached tubular terminal to form a quadrilateral, insert the flathead screwdriver into the hole above the terminal, insert the quadrilateral cable into the c orresponding terminal, and remove the flathead screwdriver.

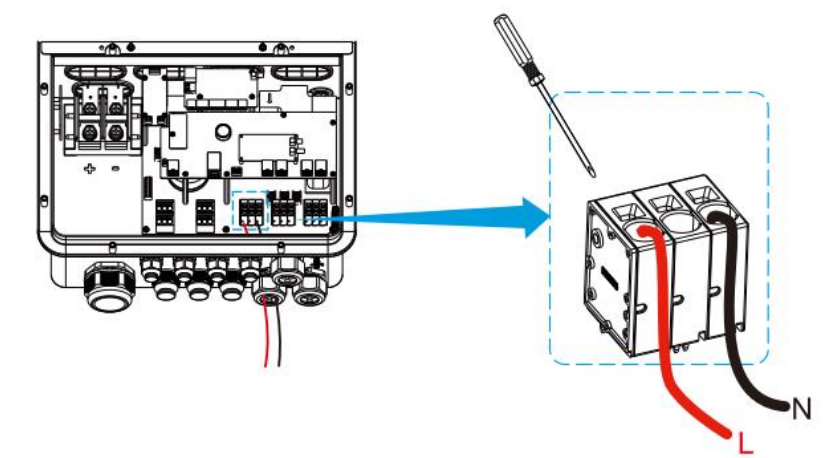

#### Attention:

#### Be sure that AC power source is disconnected before attempting to wire it to the unit.

3. Then, insert AC output wires according to polarities indicated on the terminal block and tighten terminal. Be sure to connect corresponding N wires to related terminals as well.

4. Make sure the wires are securely connected.

5. Appliances such as air conditioner are required at least 2-3 minutes to restart because it is required to have enough time to balance refrigerant gas inside of circuit. If a power shortage occurs and recovers in short time, it will cause damage to your connected appliances. To prevent this kind of damage, please check manufacturer of air conditioner if it is equipped with time-delay function before installation. Otherwise, this inverter will trigger overload fault and cut off output to protect your appliance but sometimes it still causes internal damage to the air conditioner

### 2.5 PV Connection

Before connecting to PV modules, please install a separately DC circuit breaker between inverter and PV modules. It is very important for system safety and efficient operation to use appropriate cable for PV module connection. To reduce risk of injury, please use the proper recommended cable size as below.

| Model            | Wire Size | Cable(m m <sup>2</sup> ) |
|------------------|-----------|--------------------------|
| SUNXT-4810KP1-EU | 10AWG     | 5.26                     |

Cable size

#### Attention:

To avoid any malfunction, do not connect any PV modules with possible current leakage to the inverter. For example, grounded PV modules will cause current leakage to the inverter. When using PV modules, please be sure NO grounding. It is requested to use PV junction box with surge protection. Otherwise, it will cause damage on inverter when lightning occurs on PV modules.

#### 2.5.1 PV Module Selection

When selecting proper PV modules, please be sure to consider below parameters:

Open circuit Voltage (Voc ) of PV modules not exceeds max. PV array open circuit voltage of inverter.
 Open circuit Voltage (Voc) of PV modules should be higher than min. start voltage.

| Inverter Model              | SUNXT-4810KP1-EU |
|-----------------------------|------------------|
| PV Input Voltage            | 370V(130V-525V)  |
| PV Array MPPT Voltage Range | 150V-450V        |
| No. of MPPT Trackers        | 3                |

#### 2.5.2 PV Module Wire Connection:

Please follow below steps to implement PV module connection:

1. Remove insulation sleeve 10 mm for positive and negative conductors.

2.Use crimping pliers to press the 10AWG cable onto the attached tubular terminal to form a quadrilateral, insert the flathead screwdriver into the hole above the terminal, insert the qu adrilateral cable into the corresponding terminal, and remove the flat-head screwdriver 3. Check correct polarity of wire connection from PV modules and PV input connectors. Then, connect positive pole (+) of connection wire to positive pole (+) of PV input connector. Connect negative pole (-) of connection wire to negative pole(-) of PV input connector.

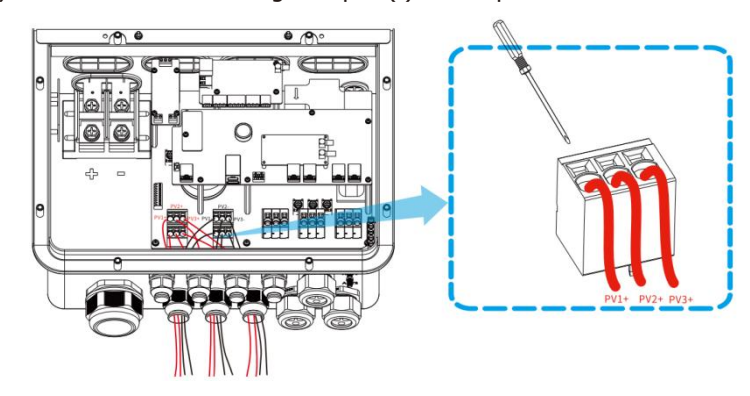

## 2.6 CT Connection

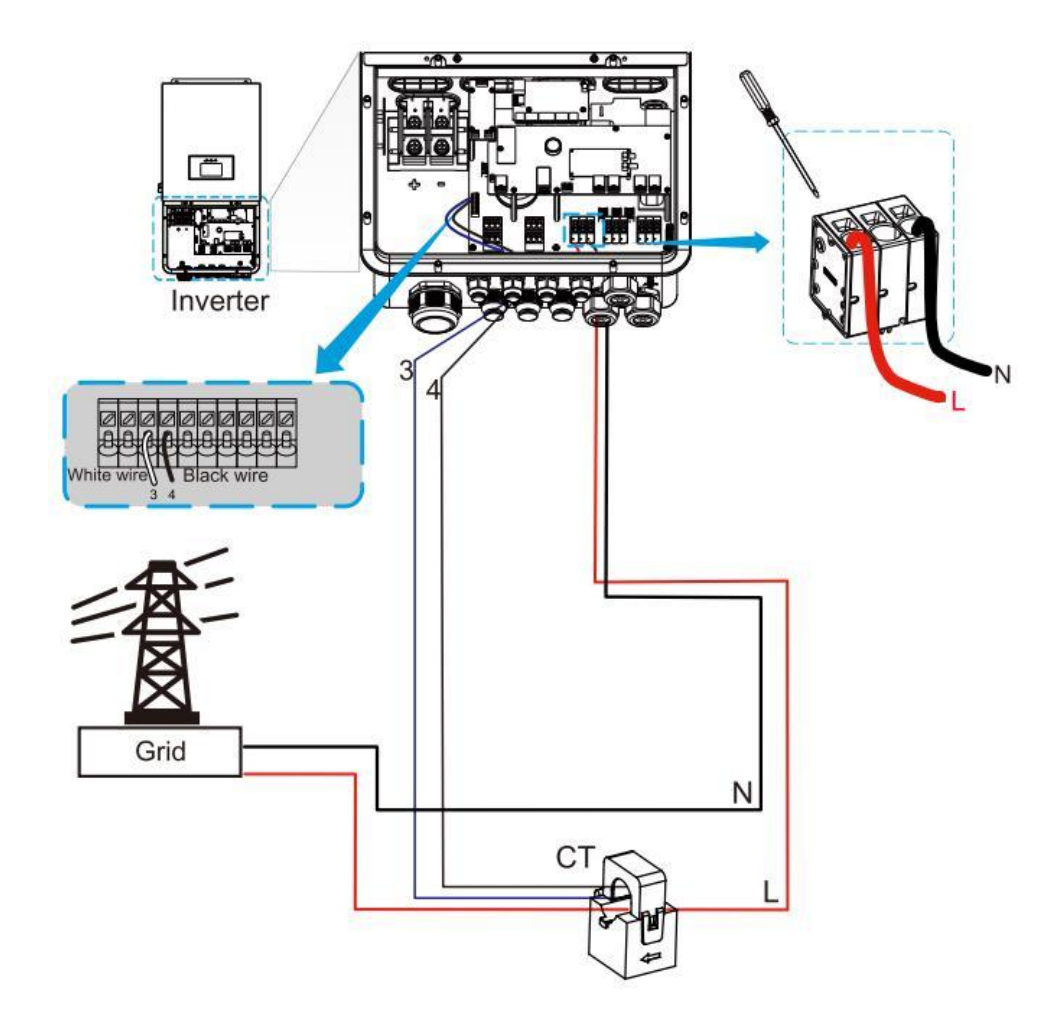

### 2.7 Earth Connection(mandatory)

Ground cable shall be connected to ground plate on grid side this prevents electric shock. if the original protective conductor fails.

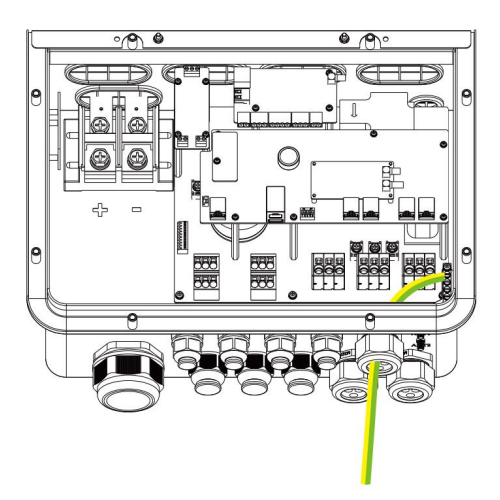

### **2.8 WIFI Connection**

For the configuration of Wi-Fi Plug, please refer to illustrations of the Wi-Fi Plug.

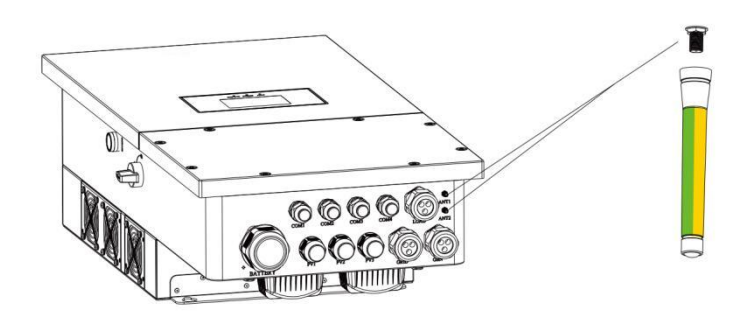

### 2.9 Wiring System for Inverter

Region: ZA

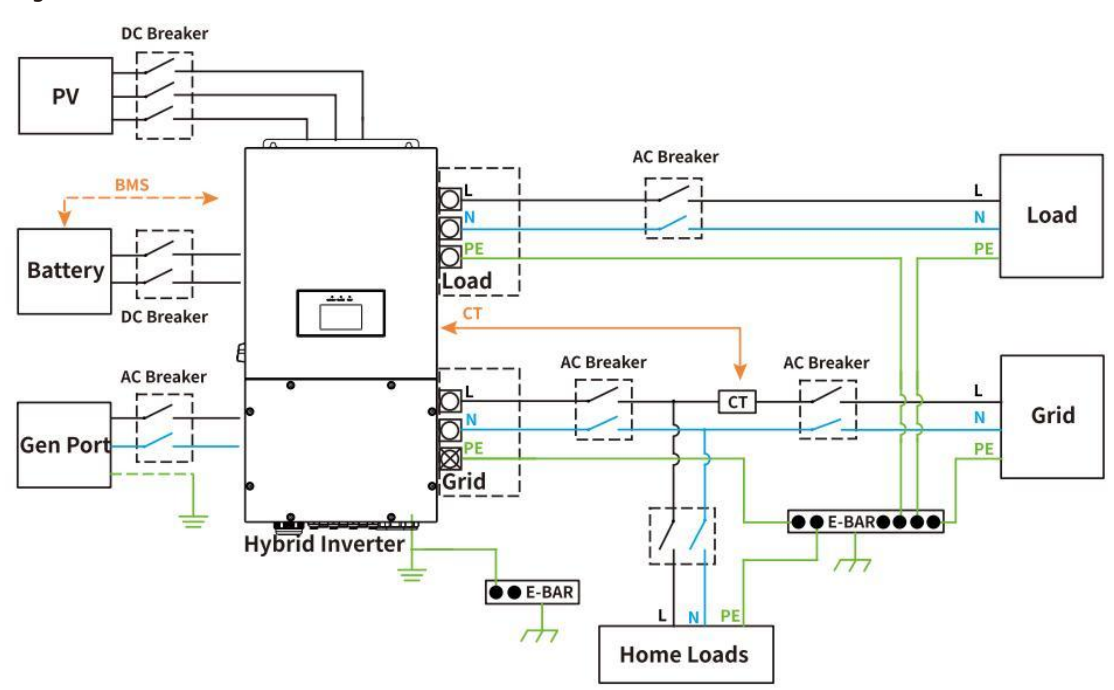

### 2.10 Single phase(230Vac) parallel connection diagram

Region: ZA

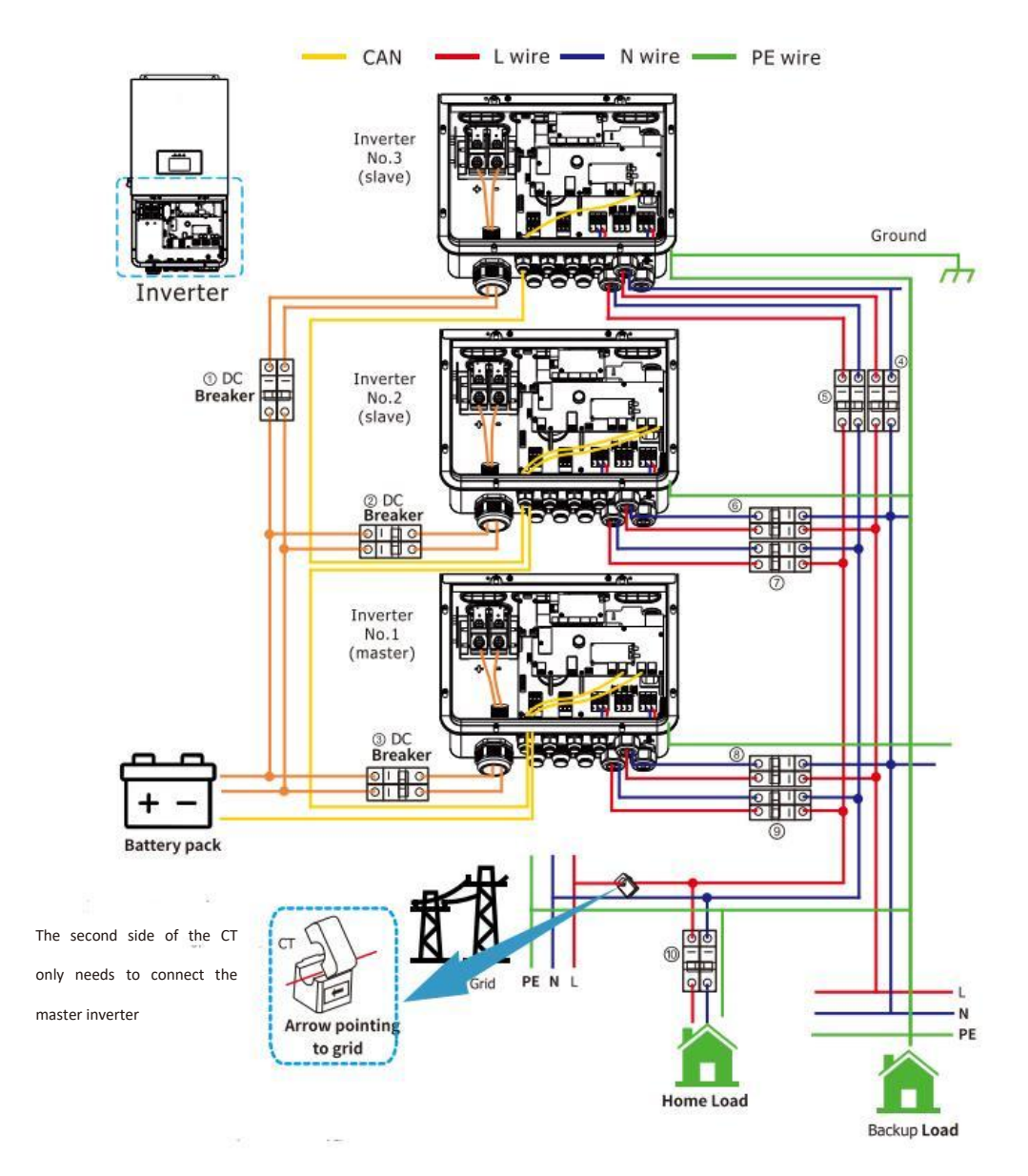

(1)(2)(3) DC Breaker for battery
 4810KP1:250A DC breaker
 (5)(7)(9) AC Breaker for grid por
 4810KP1:80A AC breaker
 (4)(6)(8) AC Breaker for backup load port
 4810KP1:80A AC breaker
 (10) AC Breaker
 (10) AC Breaker
 Depends on household loads

# **3 Operation**

### 3.1 Power ON/OFF

Once the unit has been properly installed and the batteries are connected well, simply press On/Off button(located on the left side of the case) to turn on the unit. When system without

battery connected, but connect with either PV or grid, and ON/OFF button is switched off, the touch screen

will still light up, In this condition, when switch on ON/OFF button and select NO battery, system can still working.

## **3.2 Operation and Display Panel**

The operation and display panel, shown in below chart, is on the front panel of the inverter. It includes three indicators and a touch screen display, indicating the operating status

and input/output power information.

|           | Messages |         |               |
|-----------|----------|---------|---------------|
|           | CDEEN    | Light   | Powered by AC |
| AC/INV    | GREEN    | Twinkle | Powered by DC |
|           | GREEN    | Light   | Full battery  |
| CHARGE    |          | Twinkle | Charging      |
|           | DED      | Light   | Error         |
| FAULI RED |          | Twinkle | Warning       |

LED indicators

# 4 Main Screen

# 4.1 Touch screen operation flow chart

|               | PV Page        |                    |
|---------------|----------------|--------------------|
|               | Grid Page      |                    |
|               | Battery Page   |                    |
|               | Inverter Page  |                    |
|               | Generator Page |                    |
| Main Screen — | Load Page      |                    |
|               | Device Info    | Basic Settings     |
|               |                | Operating Modes    |
|               |                | Grid Settings      |
|               | Setting Menu   | Generator Settings |
|               |                | Battery Settings   |
|               |                | Advanced Functions |
|               |                |                    |

### 4.2 Main User Interface

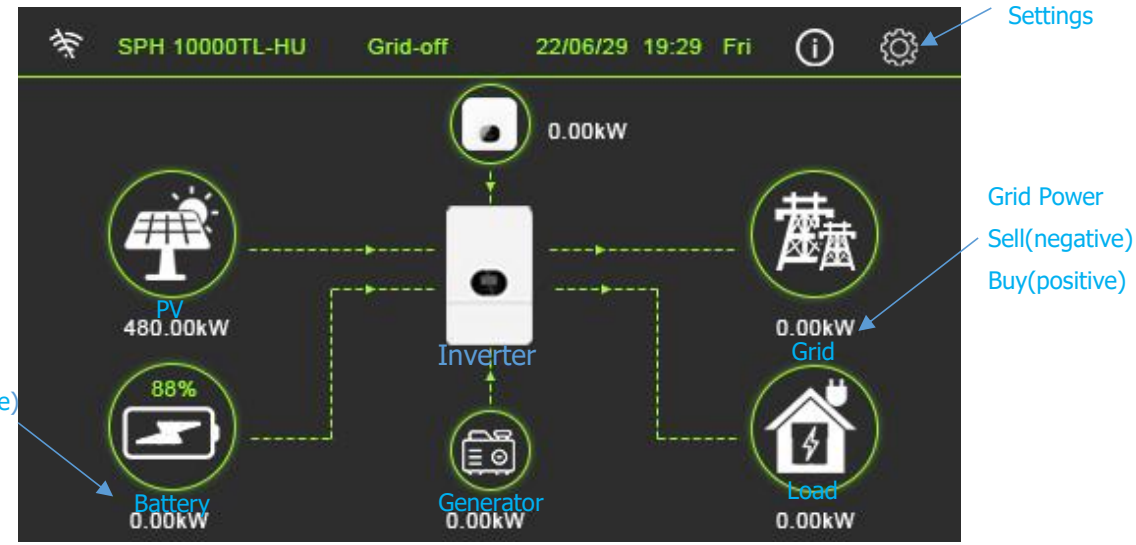

1. The icon in the center of the home screen indicates that the system is Normal operation. If it turns into "comm./F01~F64", it means the inverter has communication errors or other errors, the error message will display under this icon(F01-F64 errors, detail error info can be viewed in the System Alarms menu).

2.At the top of the screen is the time.

3.System Setup Icon, Press this set button, you can enter into the system setup screen which including Basic Settings, Opearating Modes, Grid Settings, Generator Settings, Battery Settings, and Advanced functions.

4. The main screen showing the info including Solar, Grid, Load and Battery. Its also displaying the energy flow direction by arrow.

- PV power and Load power always keep positive.
- · Grid power negative means sell to grid, positive means get from grid.
- · Battery power negative means charge, positive means discharge.

### **PV Detail Page**

| - | PV    |         |       |         |       | 5      |
|---|-------|---------|-------|---------|-------|--------|
| 1 | Power | 98W     |       |         |       |        |
|   | PV1-P | 0W      | PV2-P | 0W      | PV3-P | 90W    |
| 2 | PV1-V | 1.5Vdc  | PV2-V | 0Vdc    | PV3-V | 194Vd( |
|   | PV1-I | 0Adc    | PV2-I | 1Adc    | PV3-I | 0.5Adc |
| 3 | Today | 15.8kWh | Total | 15.8kWh |       |        |
|   |       |         |       |         |       |        |
|   |       |         |       |         |       |        |

- 1: Solar Panel Generation.
- 2: Power, Voltage, Current for each MPPT.
- 3: Solar panel energy for Day and Total.

### **Grid Detail Page**

| - | Grid             |          |         |         | 5       |
|---|------------------|----------|---------|---------|---------|
| 1 | Import From Grid | 20W      |         | 49.98Hz |         |
|   | L-V              | 117.2Vac |         |         |         |
| 2 | ст               | 1W       |         |         |         |
|   | Grid Power L     | 20W      |         |         |         |
| 2 | Import From Grid | Today    | 14.4kWh | Total   | 14.4kWh |
| 3 | Export To Grid   | Today    | 4.3kWh  | Total   | 4.3kWh  |

- 1: Status, Power, Frequency.
- 2: L-V: Voltage

CT: External Current Sensor Power,

Grid Power L: Internal Current Sensor Power.

3: Solar panel import from grid for Day and Total, Solar panel export to grid for Day and Total.

### **Battery Detail Page**

| Li-BMS        |         |                     |         |
|---------------|---------|---------------------|---------|
| Mean Voltage  | 0Vdc    | Charging Voltage    | 0Vdc    |
| Total Current | 0Adc    | Discharging Voltage | 42.5Vdc |
| Mean Temp     | 0°C     | Charging Current    | 50Adc   |
| Total SOC     | 0%      | Discharging Current | 50Adc   |
| Dump Energy   | 100.9Ah |                     |         |

We use Lithium Battery by default, if the battery you use is others or nobat, you can change the battery type in Battery Setting.

### **Inverter Detail Page**

| 2      | Inverter |             |      | <u>5</u> |
|--------|----------|-------------|------|----------|
| 1      | Power    | 11W         | 50Hz |          |
| 1.11 T | L-V      | 120.6Vac    |      |          |
| с<br>С | L-I      | 0.6Aac      |      |          |
| 2      | L-P      | 2W          |      |          |
|        | AC-Temp  | 25 <b>℃</b> |      |          |
| 3      | DC-Temp  | 25℃         |      |          |

1: Inverter Generation Power and Frequency.

- 2: Voltage, Current, Power.
- 3: AC-Temp: Heat-sink temperature, DC-Temp: DC-DC temperature.

# **Generator Detail Page**

| 5 | Generator |      | ి |
|---|-----------|------|---|
|   | L-P       | ow   |   |
| 1 | L-V       | 6Vac |   |
|   | Frequency | 50Hz |   |
| 2 | Total     | 0kWh |   |
|   |           |      |   |
|   |           |      |   |
|   |           |      |   |

1: Generator Power, Voltage and Frequency.

2: Generator exportation for Total.

### Load Detail Page

| 17 | Load  |          | <u>ు</u> |
|----|-------|----------|----------|
| 1  | Power | 16 W     |          |
| 2  | L-V   | 230 Vac  |          |
|    | L-P   | 5 W      |          |
| 3  | Total | 10.0 kWh |          |
|    |       |          |          |
|    |       |          |          |
|    |       |          |          |

- 1: Load Power.
- 2: Voltage, Power.
- 3: Load consumption for Day and Total.

### 4.3 System Setup Menu

| Setting Menu       | <u>5</u> |
|--------------------|----------|
| Basic Settings     |          |
| Opearating Modes   |          |
| Grid Settings      |          |
| Generator Settings |          |
| Battery Settings   |          |
| Advanced Functions |          |
|                    |          |

## 4.4 Basic Setup Menu

| Basic Settings |                  |                 | <u>5</u>          |
|----------------|------------------|-----------------|-------------------|
| ✓ Time Syncs   | 🗹 Веер           | 🗹 Auto Dim      |                   |
| Brightness     | 1 <sup>4</sup>   | +               |                   |
| Year           | Month            | Date            |                   |
| + 2022 -       | + 03 -           | + 17 -          | X                 |
| Hour           | Minute           | Day of the Week |                   |
| + 09 -         | + 15 -           | + Fri -         | $\mathbf{\nabla}$ |
| Factory Reset  | Lock Out All Cha | inges           |                   |

Factory Reset: Reset all parameters of the inverter.

**Lock out all changes:** Enable this menu for setting parameters that require locking and cannot be set up. Before performing a successful factory reset and locking the systems, to keep all changes you need to type in a password to enable the setting.

The password for factory settings is **9999** and for lock out is **7777**.

| PassWor | rd     |      |     | <u>5</u> |
|---------|--------|------|-----|----------|
|         |        |      |     |          |
|         |        | **** | DEL |          |
|         | 1      | 2    | 3   |          |
|         | 4      | 5    | 6   |          |
|         | 7      | 8    | 9   |          |
|         | CANCEL | 0    | ОК  |          |
|         |        |      |     |          |

### 4.5 Battery Setup Menu

| Battery Settings                  |                  |         | _   |
|-----------------------------------|------------------|---------|-----|
| Battery Mode                      |                  |         |     |
| ● Lithium                         | Battery Capacity | 200 Ah  |     |
| <ul> <li>Use Battery V</li> </ul> | Max Charge       | 200 Adc |     |
| • Use Battery %                   | Max Discharge    | 200 Adc | ×   |
| No Battery                        | Revive Battery   |         |     |
|                                   |                  |         | 1/4 |

Battery capacity: Enter the size of the battery bank connected to the system.

**Use Battery V:** Displays battery charge in terms of voltage.

Use Battery %: Use Battery SOC for all the settings (%).

Max A charge/discharge: Set the max charge/discharge rate for the batteries.

**No Battery:** Tick this item if no battery is connected to the system.

**Active battery:** This feature will help recover a battery that is over discharged by slowly charging from the solar array or grid.

| Battery Settings |       |                  |       | <u>5</u>     |
|------------------|-------|------------------|-------|--------------|
| Recharge         | 30%   | Recharge         | 0%    |              |
| Charge Rate      | 40Adc | Charge Rate<br>3 | 40Adc |              |
| Gen Charge       |       | N Grid Charge    |       |              |
|                  |       |                  |       | $\mathbf{X}$ |
|                  |       |                  |       | 2/4          |

1: **Recharge =30%:** System will automatically start a connected generator to charge the battery bank when SOC at 30%.

**Charge Rate = 40A:** The maximum generator charging current.

2:**Gen Charge:** Uses the generator input of the system to charge battery bank from an attached generator.

Grid Charge: Uses the grid input of the system to charge battery bank from an grid.

3:**Recharge =0%:** No use, just for customization.

**Charge Rate = 40A:** The maximum grid charging current.

Grid Charge: It indicates that the grid charges the battery.

| Battery Settings |     | 5            |
|------------------|-----|--------------|
| Lithium Mode     | 00  |              |
| LBCO             | 20% |              |
| LBCO Alarm       | 35% |              |
| LBCI             | 50% | $\mathbf{X}$ |
|                  |     | 3/4          |

Lithium Mode: This is BMS protocol.

LBCO 20%: The inverter will shut down if the SOC below this value.LBCO Alarm 35%: The inverter will alarm if the SOC below this value.LBCI 50%: AC output will resume if Battery voltage at 50%.

| Battery Set     | ttings  |            |     |                       | <u>5</u>     |
|-----------------|---------|------------|-----|-----------------------|--------------|
| Float 1         | 54Vdc   | LBCO 2     | 20% | TEMPCO<br>(mV/C/Cell) |              |
| Absorption      | 56.4Vdc | LBCO Alarm | 35% | -5                    |              |
| Equalization    | 56.4Vdc | LBCI       | 50% |                       |              |
| Equalization Da | ays     | 90 Days    |     |                       | $\mathbf{X}$ |
| Equalization H  | ours    | 0 Hours    |     |                       |              |
|                 |         |            |     |                       | 4/4          |
|                 |         |            |     |                       |              |

1:Float, Absorption, Equalization are three stages of charging the battery.
2:LBCO 20%: The inverter will shutdown if the SOC below this value.
LBCO Alarm 35%: The inverter will alarm if the SOC below this value.
LBCI 50%: Battery SOC at 50% AC output will resume.
3:This is for professional installers, you can keep it if you do not know.

#### Recommended battery settings:

| Battery Type | Absorption                        | Float | Equalization |  |
|--------------|-----------------------------------|-------|--------------|--|
| AGM(or PCC)  | 57.6V                             | 53.6V | 57.6V        |  |
| Gel          | 56.4V                             | 54.0V |              |  |
| Wet          | 59.0V                             | 55.0V | 59.0V        |  |
| Lithium      | Follow its BMS voltage parameters |       |              |  |

#### 4.6 System Work Mode Setup Menu

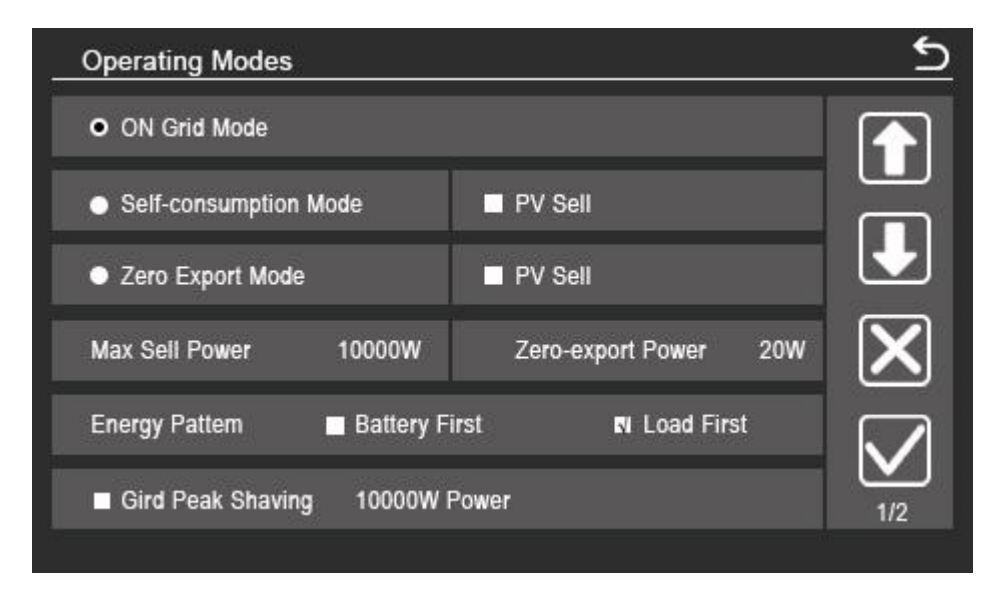

**On Grid Mode**: The inverter will sell any excess power produced by the solar panels back to the grid. If time of use is active, the battery energy can also be sold into grid.

The PV energy will be used to power the load and charge the battery and then excess energy will flow to grid.

Power source priority for the load is as follows:

1. Solar Panels.

2. Battery (The current battery voltage/SOC exceeds the set voltage/SOC).

3. Grid.

**Self-consumption Mode**: Hybrid inverter will only provide power to the backup load connected. The hybrid inverter will neither provide power to the home load nor sell power to grid. The built-in CT will detect power flowing back to the grid and will reduce the power of the inverter only to supply the locad and charge the battery.

**Zero Export Mode**: Hybrid inverter will not only provide power to the backup load connected but also give power to the home load connected. If PV power and battery power is insufficient, it will take grid energy as supplement. The hybrid inverter will not sell power to grid. In this mode, a CT is needed. The installation method of the CT please refer to chapter 2.6 CT Connection. The external CT will detect power flowing back to the grid and will reduce the power of the inverter only to supply the local load, charge battery and home load.

**PV Sell:** "PV sell" is for Self-Consumption Mode or Zero export Limit Mode: When this item is active, the surplus energy can be sold back to grid. When it is active, PV Power source priority usage is as follows: load consumption and charge battery and feed into grid.

Max sell power: Allowed the maximum output power to flow to grid.

**Zero-export Power:** for Self-Consumption Mode or Zero export Limit Mode, it tells the grid output power. Recommend to set it as 20-100W to ensure the hybrid inverter won't feed power to grid.

Energy Pattem: PV Power source priority.

**Battery First:** PV power is firstly used to charge the battery and then used to power the load. If PV power is insufficient, grid will make supplement for battery and load simultaneously.

**Load First:** PV power is firstly used to power the load and then used to charge the battery. If PV power is insufficient, grid will make supplement for battery and load simultaneously.

**Grid Peak Shaving:** when it is active, grid output power will be limited within the set value. If the load power exceeds the allowed value, it will take PV energy and battery as supplement. If still can't meet the load requirement, grid power will increase to meet the load needs.

| Operating Modes |             |              |         | <u>5</u> |
|-----------------|-------------|--------------|---------|----------|
| Grid Charge Gen | ļ           | 🖌 Time Of Us | se      |          |
|                 | Time        | Power        | Battery |          |
| 51              | 09:00 18:00 | 10000        | 54V     |          |
| N.              | 18:00 09:00 | 10000        | 54V     |          |
|                 | 00:00 00:00 | 0            | OV      |          |
|                 | 00:00 00:00 | 0            | OV      |          |
|                 | 00:00 00:00 | 0            | 0V      |          |
| and and         | 00:00 00:00 | 0            | OV      |          |
|                 |             |              |         | 2/2      |

**Time of use:** it is used to program when to use grid or generator to charge the battery, and when to discharge the battery to power the load. Only tick "Time Of Use" then the follow items (Grid, charge, time, power etc.) will take effect.

Note: when in selling first mode and click time of use, the battery power can be sold into grid.

**Grid charge:** utilize grid to charge the battery in a time period.

**Gen charge:** utilize diesel generator to charge the battery in a time period.

**Time:** The time displayed on the inverter, range of 00:00-23:59.

**Power:** Max. discharge power of battery allowed.

Battery(V or SOC %): battery SOC % or voltage at when the action is to happen.

| Operating | Modes  |       |       |           |         | <u>১</u>     |
|-----------|--------|-------|-------|-----------|---------|--------------|
| Grid Char | ge Gen |       | N     | Time Of U | lse     |              |
|           |        | Tin   | ne    | Power     | Battery |              |
| Ň         |        | 09:00 | 18:00 | 10000     | 97%     |              |
| Ń         |        | 18:00 | 09:00 | 10000     | 70%     |              |
|           |        | 00:00 | 00:00 | 0         | 35%     | $\mathbf{X}$ |
|           |        | 00:00 | 00:00 | 0         | 35%     |              |
|           |        | 00:00 | 00:00 | 0         | 35%     |              |
|           | 2020   | 00:00 | 00:00 | 0         | 35%     | 2/2          |
|           |        |       |       |           |         | LIL          |

For example:

During 09:00-18:00, when battery SOC is lower than 97%, it will use grid to charge the battery until battery SOC reaches 97%.

During 18:00-09:00, when battery SOC is higher than 70%, hybrid inverter will discharge the battery until the SOC reaches 70%.

#### 4.7 Grid Setup Menu

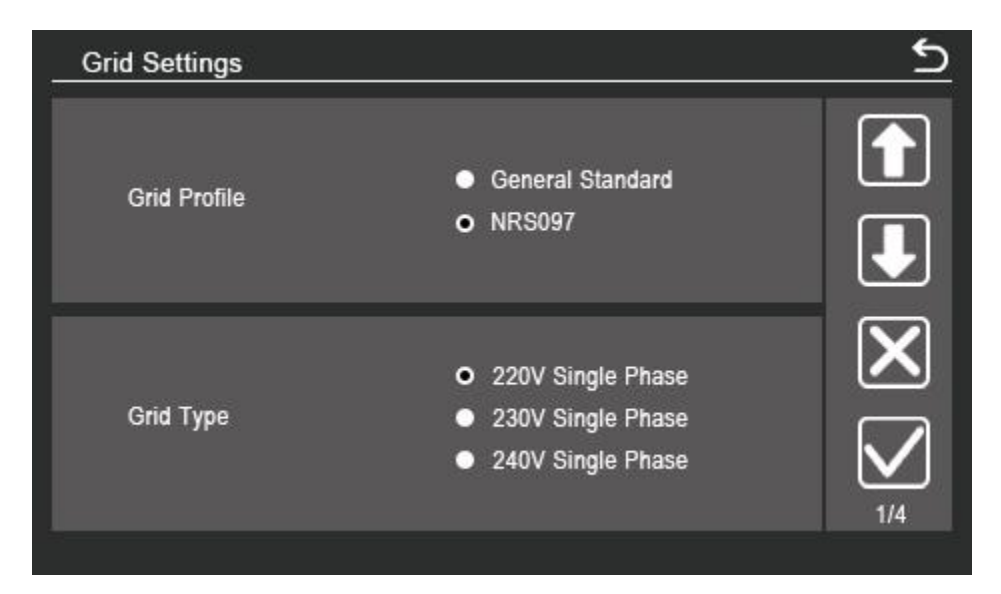

Please select the correct Grid Mode in your local area. If you are not sure, please choose General Standard.

Please select the correct Grid Type in your local area, otherwise the machine will not work or be damaged.

| Grid Settings           |                |               |                   |  |  |  |
|-------------------------|----------------|---------------|-------------------|--|--|--|
| Grid Frequency          | ● 50Hz         | ● 60Hz        |                   |  |  |  |
| Reconnection Time       | 60s            | PF 1.000      |                   |  |  |  |
| Enter Service Frequency | High 50.50 Hz  | Low 47.00 Hz  |                   |  |  |  |
| Enter Service Voltage   | High 253.0 Vac | Low 195.5 Vac | $\mathbf{X}$      |  |  |  |
| Grid Frequency Range    | High 51.00 Hz  | Low 48.00 Hz  | $\mathbf{\nabla}$ |  |  |  |
| Grid Voltage Range      | High 253 Vac   | Low 195.5 Vac | 2/4               |  |  |  |

#### NRS097:

No need to set the function of this interface.

#### General Standard:

Please select the correct Grid Frequency in your local area.

You can hole this in default value.

Enter Service Frequency/Voltage: Grid-connected frequency/voltage range

Grid Frequency/Voltage Range: Grid-connected protection frequency/voltage range

For NRS097.

|      | L/HVR | т  |      | L/HFRT |    |  |
|------|-------|----|------|--------|----|--|
| HV1: | 264V  | 2s | HF1: | 60.5Hz | 2s |  |
| HV2: | 264V  | 2s | HF2: | 60.5Hz | 2s |  |
| HV3: | 264V  | 2s | HF3: | 60.5Hz | 2s |  |
| LV1: | 213V  | 2s | LF1: | 59.3Hz | 2s |  |
| LV2: | 213V  | 2s | LF2: | 59.3Hz | 2s |  |
| LV3: | 213V  | 2s | LF3: | 59.3Hz | 2s |  |

For NRS097.

### 4.8 Generator Port Use Setup Menu

|   | Generator Settings        |         |                     |         | <u> </u>     |
|---|---------------------------|---------|---------------------|---------|--------------|
| 1 | Automatic Start           |         |                     |         |              |
|   | 1 Generator Rated Power   | 16000 W |                     |         |              |
|   | High Voltage Limit        | 130 Vac | Low Voltage Limit   | 105 Vac |              |
|   | 2<br>High Frequency Limit | 63 Hz   | Low Frequency Limit | 57Hz    | $\mathbf{X}$ |
|   | Wamup Time                | 60 s    | Cooldown Time       | 300s    |              |
|   | Maximum Run Time          | 24 h    |                     |         | 1/1          |

1.Generator Rated Power: allowed maximum power from diesel generator.

2.Voltage,Frequency range

3.Generator warm-up, cooling and maximum working time

## 4.9 Advanced Functions

| Advanced Functions |      |                  | ১            |
|--------------------|------|------------------|--------------|
| Solar Arc Fault ON |      | Clear Arc_Fault  |              |
| Signal ISLAND MODE |      | BMS Err Stop     |              |
| Backup Delay       | 0s   | Gen Peak-shaving |              |
| CT Ration          | 90:1 |                  | $\mathbf{X}$ |
|                    |      |                  | 1/5          |

**Solar Arc Fault ON**: This is only for US.

**Gen Peak-shaving:** Enable When the power of the generator exceeds the rated value of it, the inverter will provide the redundant part to ensure that the generatorwill not overload.

Backup Delay: Reserved

**BMS Err Stop**: When it is active, if the battery BMS failed to communicate with inverter, the inverter will stop working and report fault.

**Signal ISLAND MODE**: when the inverter connects grid, the ATS port will output 230Vac and it is used to cuts off Earth-Neutral(load port N line) bond via connect external relay. When the inverter disconnects from the grid, ATS port voltage will be 0 and the Earth-Neutral bond keeps on. More details, please refer to above picture.

| Advanced Functions |         |                           | <u> </u> |
|--------------------|---------|---------------------------|----------|
| Parallel           | Master  | <ul> <li>Slave</li> </ul> |          |
| Modbus SN 00       |         |                           |          |
| A Phase            | B Phase | C Phase                   |          |
| Ex_Meter For CT    |         |                           | X        |
| A Phase            | B Phase | C Phase                   |          |
|                    |         |                           | 2/5      |
|                    |         |                           |          |

**Ex\_Meter For CT:**when in Three phase system with CHNT Three phase energy meter (DTSU666), click corresponding phase where hybrid inverter is connected. e.g. when the hybrid inverter output connects to A phase, please click A Phase

#### 4.10 Device Info Setup Menu

| Device Info.                                                      |                               | 5            |
|-------------------------------------------------------------------|-------------------------------|--------------|
| Inverter ID:<br>HMI Ver:<br>M1 Ver:                               |                               |              |
| M2 Ver:                                                           | Occurred                      |              |
| 01 F32 2022-08-16 1<br>02 F32 2022-08-16 1                        | 3:55:55<br>4:55:55            | X            |
| 03 F32 2022-08-16 1<br>04 F32 2022-08-16 1<br>05 F32 2022-08-16 1 | 5:55:55<br>6:55:55<br>7:55:55 | $\checkmark$ |
|                                                                   |                               |              |

This page show Inverter ID, Inverter version and alarm codes. HMI/M1/M2 Ver: Control board FW version

# **5** Fault information and processing

The energy storage inverter is designed according to the grid-connected operation standard and meets the safety requirements and electromagnetic compatibility requirements. Before leaving the factory, the inverter undergoes several rigorous tests to ensure that the inverter can operate reliably.

If any of the fault messages listed in table below appear on your inverter and the fault has not been removed after restarting, please contact your local dealer or service center. You need to have the following information ready.

- 1. Inverter serial number;
- 2. Distributor or service center of the inverter ;
- 3. On-grid power generation date;
- 4. The problem description (including the fault code and indicator status displayed on the LCD) is as detailed as possible.

5. Your contact information. In order to give you a clearer understanding of the inverter's fault information, we will list all possible fault codes and their descriptions when the inverter is not working properly.

| Error Code | Description              | Solutions                                                   |
|------------|--------------------------|-------------------------------------------------------------|
| F18        | Inverter over current    | AC side over current fault                                  |
|            | fault                    | 1. Please check whether the backup load power and           |
|            |                          | common                                                      |
|            |                          | load power are within the range;                            |
|            |                          | 2. Restart and check whether it is in normal;               |
|            |                          | 3. Seek help from us, if can not go back to normal state    |
| F22        | Output overload fault    | 1. Check the backup load connected, make sure it is in      |
|            |                          | allowed                                                     |
|            |                          | power range;                                                |
|            |                          | 2. If the fault still exists, please contact us for help    |
| F23        | Output over current      | 1. Check the backup load connected, make sure it is in      |
|            | fault                    | allowed                                                     |
|            |                          | power range;                                                |
|            |                          | 2. If the fault still exists, please contact us for help    |
| F26        | AC leakage current is    | Leakage current fault                                       |
|            | transient over current   | 1. Check PV side cable ground connection.                   |
|            |                          | 2. Restart the system 2~3 times.                            |
|            |                          | 3. If the fault still exists, please contact us for help.   |
| F27        | GFCI fault               | 1. When inverter is in Split phase(120Vac) the backup load  |
|            |                          | port N line needs to connect ground;                        |
|            |                          | 2. If the fault still exists, please contact us for help.   |
|            |                          |                                                             |
| F33        | PV over current fault    |                                                             |
| F35        | BUS voltage unbalance    | 1. Please wait for a while and check whether it is normal;  |
|            | fault                    | 2. When the hybrid in split phase mode, and the load of L1  |
|            |                          | and                                                         |
|            |                          | load of L2 is big different, it will report the F26.        |
|            |                          | 3. Restart the system 2~3 times.                            |
|            |                          | 4. Seek help from us, if can not go back to normal state    |
| F37        | Battery charging current | 1. Check PV module connect and battery connect;             |
|            | over fault               | 2. When in the off-grid mode, the inverter startup with big |
|            |                          | power                                                       |
|            |                          | load, it may report F37. Please reduce the load power       |
|            |                          | connected;                                                  |
|            |                          | 3. Turn off the DC switch and AC switch and then wait 1     |
|            |                          | minute, then turn on the DC/AC switch again;                |
|            | <b></b>                  | 4. Seek help from us, if can not go back to normal state.   |
| F38        | Battery discharging      | 1. Check the backup load connected, make sure it is in      |
|            | current over fault       | allowed                                                     |
|            |                          | power range;                                                |
|            |                          | 2. If the fault still exists, please contact us for help.   |
| F40        | PV over voltage fault    | 1. Check whether the PV voltage is too high                 |
|            |                          | 2. If the fault still exists, please contact us for help.   |

| F41     | Heat sink high         | Heat sink temperature is too high                            |
|---------|------------------------|--------------------------------------------------------------|
|         | temperature failure    | 1. Check whether the work environment temperature is too     |
|         |                        | high;                                                        |
|         |                        | 2. Turn off the inverter for 10mins and restart;             |
|         |                        | 3. Seek help from us, if can not go back to normal state.    |
| F42     | Transformer high       | 1. Check whether the work environment temperature is too     |
|         | temperature failure    | high;                                                        |
|         |                        | 2. Turn off the inverter for 10mins and restart;             |
|         |                        | 3. Seek help from us, if can not go back to normal state.    |
| F44     | AFCI self-check fault  | 1.Check whether wires is broken                              |
|         |                        | 2.If the fault still exists, please contact us for help.     |
| F51     | M3_BMS connect fault   | 1. It tells the communication between hybrid inverter and    |
|         |                        | battery                                                      |
|         |                        | 2. If the fault still exists, please contact us for help.    |
| F54     | CAN fault              | 1. When in parallel mode, check the parallel communication   |
|         |                        | cable connection and hybrid inverter communication           |
|         |                        | address setting;                                             |
|         |                        | 2. During the parallel system startup period, inverters will |
|         |                        | report F54.when all inverters are in ON status, it will      |
|         |                        | disappear automatically;                                     |
|         |                        | 3. If the fault still exists, please contact us for help.    |
| Warning | Description            | Solutions                                                    |
| Code    |                        |                                                              |
| W01     | Fan lock warning       | 1. Check for objects stuck on the fan blades                 |
|         |                        | 2. If the warn still exists, please contact us for help.     |
| W02     | Meter connect warning  | 1. Check whether the instrument connection is correct        |
|         |                        | 2. If the warn still exists, please contact us for help.     |
| W05     | Different input grid   | 1. Check whether the grid connection is correct              |
|         |                        | 2.If the warn still exists, please contact us for help.      |
| W69     | Battery energy is too  | 1. Please charge for 10 minutes before inverter              |
|         | low                    | 2. If the warn still exists, please contact us for help      |
| W81     | PV energy is too low   | 1. Check whether the PV voltage is too low                   |
|         |                        | 2. If the warn still exists, please contact us for help      |
| W82     | Battery voltage is too | 1. Check if the battery voltage is too low                   |
|         | low                    | 2. If the warn still exists, please contact us for help      |

Under the guidance of our company, customers return our products so that our company can provide service of maintenance or replacement of products of the same value. Customers need to pay the necessary freight and other related costs. Any replacement or repair of the product will cover the remaining warranty period of the product. If any part of the product or product is replaced by the company itself during the warranty period, all rights and interests of the replacement product or component belong to the company. Factory warranty does not include damage due to the following reasons:

- · Damage during transportation of equipment;
- · Damage caused by incorrect installation or commissioning;

• Damage caused by failure to comply with operation instructions, installation instructions or maintenance instructions;

- · Damage caused by attempts to modify, alter or repair products;
- · Damage caused by incorrect use or operation;
- · Damage caused by insufficient ventilation of equipment;
- · Damage caused by failure to comply with applicable safety standards or regulations;

• Damage caused by natural disasters or force majeure (e.g. floods, lightning, overvoltage, storms, fires, etc.)

In addition, normal wear or any other failure will not affect the basic operation of the product. Any external scratches, stains or natural mechanical wear does not represent a defect in the product.

In addition to the product warranty described above, the state and local laws and regulations provide financial compensation for the product's power connection (including violation of implied terms and warranties). The company hereby declares that the terms and conditions of the product and the policy cannot and can only legally exclude all liability within a limited scope.

# 6 Datasheet

| Model                                       | SUNXT-4810KP1-EU                 |  |  |  |
|---------------------------------------------|----------------------------------|--|--|--|
| Battery Input Data                          |                                  |  |  |  |
| Battery Type                                | Lead-acid or Li-lon              |  |  |  |
| Battery Voltage Range(V)                    | 40-60V                           |  |  |  |
| Max. Charging Current(A)                    | 200A                             |  |  |  |
| Max. Discharging Current(A)                 | 200A                             |  |  |  |
| Charging cure                               | 3 Stages / Equalizaton           |  |  |  |
| External Temperature Sensor                 | Optonal                          |  |  |  |
| Charging Strategy for Lithium Battery       | Self-adapton to BMS              |  |  |  |
| PV String Input Data                        |                                  |  |  |  |
| Max. DC Input Power(W)                      | 15000W                           |  |  |  |
| PV Input Voltage(V)                         | 370V(130V-525V)                  |  |  |  |
| MPPT Range(V)                               | 150V-450V                        |  |  |  |
| Start-up Voltage(V)                         | 130V                             |  |  |  |
| PV Input Current(A)                         | 22A+22A+22A                      |  |  |  |
| No. of MPPT Trackers                        | 3                                |  |  |  |
| AC Output Data                              |                                  |  |  |  |
| Rated AC Output and UPS Power(W)            | 10000W                           |  |  |  |
| Max. AC Output Power(W)                     | 11000W                           |  |  |  |
| Peak Power(grid off)                        | 1.5 tmes of rated power, 10 S    |  |  |  |
| AC Output Rated Current(A)                  | 43.5A                            |  |  |  |
| Max. AC Current(A)                          | 50A                              |  |  |  |
| Max. Continuous AC Passthrough(A)           | 50A                              |  |  |  |
| Power Factor                                | 0.8 leading to 0.8 lagging       |  |  |  |
| Output Frequency and Voltage                | 50 / 60Hz; 230Vac (single phase) |  |  |  |
| Grid Type                                   | Single Phase                     |  |  |  |
| Current Harmonic Distortion                 | THD<3% (Linear load<1.5%)        |  |  |  |
| Efficiency                                  |                                  |  |  |  |
| Max. Efficiency                             | 97.60%                           |  |  |  |
| Euro Efficiency                             | 97.00%                           |  |  |  |
| MPPT Efficiency                             | 99.90%                           |  |  |  |
| Protection                                  |                                  |  |  |  |
| PV Arc Fault Detection                      | Integrated                       |  |  |  |
| PV Input Lightning Protection               | Integrated                       |  |  |  |
| Anti-islanding Protection                   | Integrated                       |  |  |  |
| PV String Input Reverse Polarity Protection | Integrated                       |  |  |  |
| Insulation Resistor Detection               | Integrated                       |  |  |  |
| Residual Current Monitoring Unit            | Integrated                       |  |  |  |
| Output Over Current Protection              | Integrated                       |  |  |  |
| Surge Protection                            | Integrated                       |  |  |  |
| Model                                       |                                  |  |  |  |

| Certifications and Standards    |                                          |  |  |  |
|---------------------------------|------------------------------------------|--|--|--|
| Grid Regulation                 | NRS097                                   |  |  |  |
| Safety Regulation               | IEC62109-1, IEC62109-2                   |  |  |  |
| EMC                             | EN61000-6-1, EN61000-6-3, FCC 15 class B |  |  |  |
| General Data                    |                                          |  |  |  |
| Operating Temperature Range(°C) | -25~60°C , >45°C Derating                |  |  |  |
| Cooling                         | Smart cooling                            |  |  |  |
| Noise(dB)                       | <30 dB                                   |  |  |  |
| Communication with BMS          | RS485; CAN                               |  |  |  |
| Weight(kg)                      | 44                                       |  |  |  |
| Size(mm)                        | 902H*440W*254D                           |  |  |  |
| Protection Degree               | IP65                                     |  |  |  |
| Installation Style              | Wall-mounted                             |  |  |  |
| Warranty                        | 5 years                                  |  |  |  |